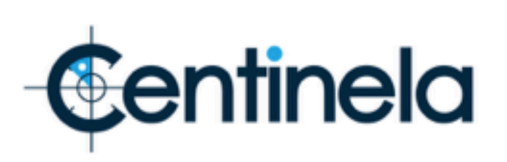

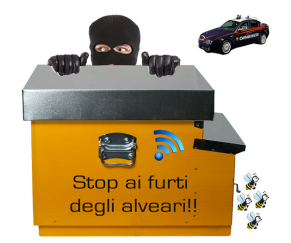

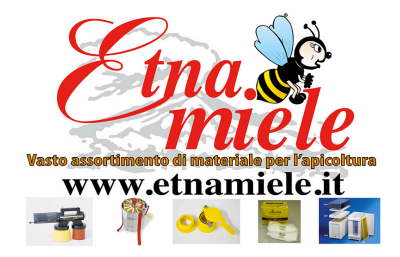

### <mark>Guida all'inizializzazione e istallazione del sistema di monitoraggio</mark> <mark>Centinela</mark> NUOVA APP CENTINELA PRO

Attraverso questo manuale è possibile avviare il sistema di localizzazione degli alveari. Ad ogni modo, raccomandiamo di leggere il manuale principale per conoscere tutte le possibilità del sistema Centinela.

• Quando si riceve il telaino bisogna mettere sotto carica il dispositivo per almeno 4 ore. È possibile caricarlo tramite una batteria esterna (power bank) o tramite un carica batterie Android per smartphone.

#### **MOLTO IMPORTANTE**

Lo spazio vuoto per inserire il caricatore è piccolo. Alcuni cavi hanno terminali molto spessi per cui può essere necessario rimuovere parte della plastica di rivestimento, senza toccare le parti metalliche, e rendere il connettore dello spessore adeguato. Guarda l'immagine a destra.

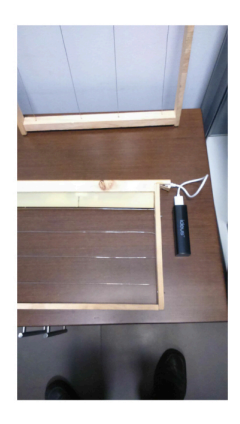

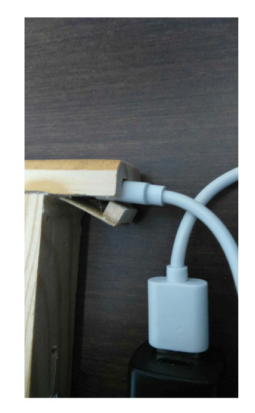

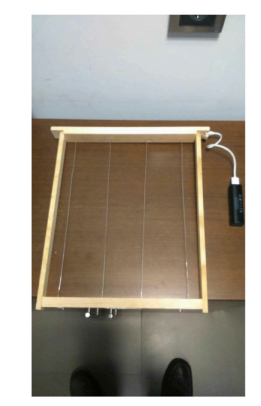

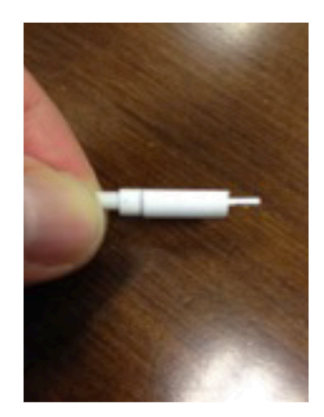

• Collocare il foglio cereo come si usa fare per i tradizionali telaini infilati. Per rendere meno visibile il dispositivo due strisce di cera possono essere attaccate ai due lati della scatola in plastica.

Guarda questo video <u>https://youtu.be/yGiDyTtykJc</u>

• Installare l'applicazione CENTINELA PRO sullo smartphone.

# **REGISTRATI PER LA PRIMA VOLTA**

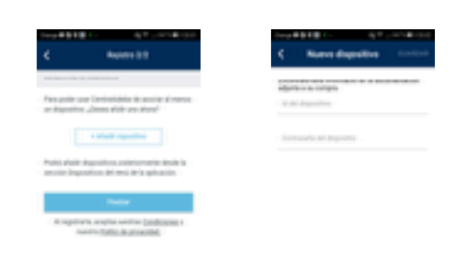

La registrazione va fatta da un telefono cellulare. Clicca su "Registra" e inserisci i dati della prima schermata. Successivamente, è necessario associare i dispositivi.

L'applicazione chiederà "**ID dispositivo**" e "**Password dispositivo**". Troverete queste informazioni sul biglietto che accompagna ogni dispositivo. **Conservare con cura i codici assegnati**. Adesso bisogna associare tutti i dispositivi che sono stati acquistati.

## FUNZIONAMENTO DELL'APPLICAZIONE

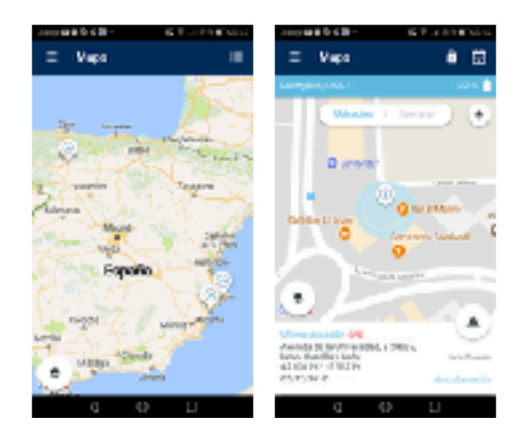

Quando si accede all'applicazione si apre la schermata con la mappa e i dispositivi associati. Se fai clic sulla posizione del dispositivo sulla mappa, vedrai tutte le informazioni dettagliate; nel parte inferiore a dx si possono anche espandere queste informazioni cliccando su "Ulteriori informazioni". Se desideri visualizzare l'itinerario del giorno del dispositivo, devi premere "Itinerario" situato in alto. Se vuoi vedere l'itinerario che hai percorso nei giorni precedenti, devi cliccare sull'icona situata in alto a destra.

# **MENU GENERALE**

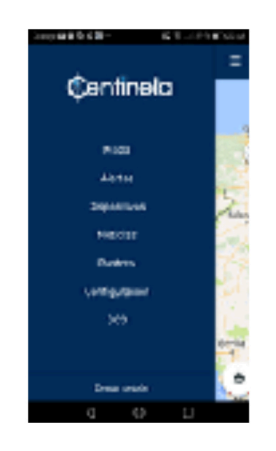

Quando si fa clic sull'icona situata nell'angolo in alto a sinistra, è visualizzato il seguente menu.

**Mappa**. Se premuto, è visualizzata una mappa con la posizione di tutti i dispositivi.

**Avvisi**. Se premuto, è visualizzato un elenco di tutti gli avvisi del dispositivo (movimenti, batteria scarica, abbandono della zona di sicurezza...).

**Dispositivi**. Quest'opzione visualizza un elenco di tutti i dispositivi associati. È possibile modificare la configurazione del dispositivo, il nome, la sensibilità, attivare la transumanza, aggiornare il fuso orario e stabilire una geo-recinzione. Ti consigliamo di utilizzare l'opzione di regolare il fuso orario il primo giorno in modo che la data e l'ora siano

indicate correttamente. Un dispositivo associato può anche essere cancellato.

News. Questa sezione mostra notizie sulla nostra azienda.

Monitoraggio. Non disponibile per questi dispositivi.

**Configurazione**. Da questa opzione è possibile modificare il nome, il numero di telefono di emergenza, la password e la lingua dell'applicazione.

**SOS**. Premendo questa opzione, è possibile effettuare una chiamata dall'applicazione stessa al numero telefonico di emergenza presente nella configurazione.

**Chiudi sessione** Con questa opzione, uscirai completamente dall'applicazione e per rientrare dovrai inserire nuovamente l'utente e la password. Se si desidera che il telefono ricordi utente e password, chiudere l'applicazione senza utilizzare questa opzione.

## **ACCESSO AL WEB**

Per accedere alle informazioni del dispositivo tramite il Web, è necessario utilizzare il seguente indirizzo.

www.seguridadcentinela.com/acceso/

Ricorda che per accedere attraverso il web, devi prima esserti registrato con il tuo cellulare. Quando accedi correttamente, vedrai tutti i dispositivi associati al tuo account sullo schermo. A sinistra di ciascun dispositivo, vedrai il pulsante "Visualizza". Quando lo premi, apparirà la seguente schermata.

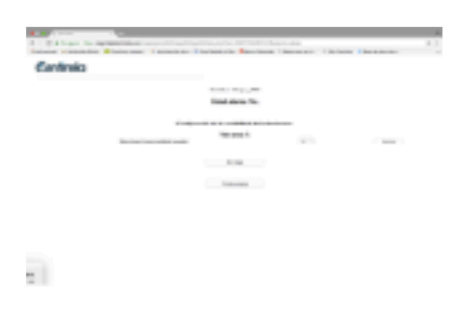

**Vedi la mappa**. Premendo questo pulsante, sarai in grado di raggiungere l'ultima posizione del dispositivo. Vedrai un segno bianco diverso dagli altri indicati dall'ultima posizione.

**Transumanza**. Premendo questo pulsante il dispositivo viene bloccato per 8 ore. In questo modo non sprecherai la batteria quando sposterai le tue api. Il dispsitivo si riattiverà da solo trascorse le otto ore.

**Sensibilità**. Con questa opzione selezioniamo l'intensità della vibrazione che fa scattare l'allarme. Puoi gestirlo a tuo

piacimento, ma ti consigliamo di lasciarlo in 3. Se si avvicina a 0, aumenta il valore sensibilità e potrebbe aumentare i falsi allarmi. Se si avvicina a 9, sarà troppo alto e potrebbe non avvertirti correttamente.

Il dispositivo comunicherà con te in diverse occasioni (mancanza di batteria, furto, ecc.).

Al primo movimento il dispositivo segnalerà un allarme e riceverai notifica. Durante il movimento il dispositivo segnalerà la posizione ogni 10 minuti.

Nel momento in cui si ferma (dopo l'inserimento nell'alveare o quando il ladro ha raggiunto la sua destinazione) dopo 10 minuti smetterà di inviare postazioni e dopo due ore passerà da ALARM ON a ALARM OFF. Quando è acceso, non continuerà a inviare notifiche di movimento ma si può seguire il percorso sulla mappa.

#### ISTRUZIONI PER LE TUE NOTIFICHE PER SMARTPHONE

Dopo la corretta installazione dell'applicazione **Centinela pro**, è necessario personalizzare gli avvisi del nostro smartphone.

Per gli utenti iOS, devono andare su "Impostazioni", successivamente devi andare su "Notifiche" e cercare l'applicazione "SeguridadCentinela" per attivarla. Basta cliccare su "Consenti notifiche" "Icona app badge" "suoni" "Mostra sul blocco schermo". In tipo di avvisi scegliere l'opzione "avvisi".

Se sei un utente di smartphone Android, devi andare su "aggiusta" e consentire al tuo smartphone di inviare avvisi tramite l'applicazione "SeguridadCentinela", generalmente sono impostazioni predefinite ma è opportuno esserne certi.

Per info o chiarimenti scriveteci a info@etnamiele.it oppure contattateci al 347.6753489.

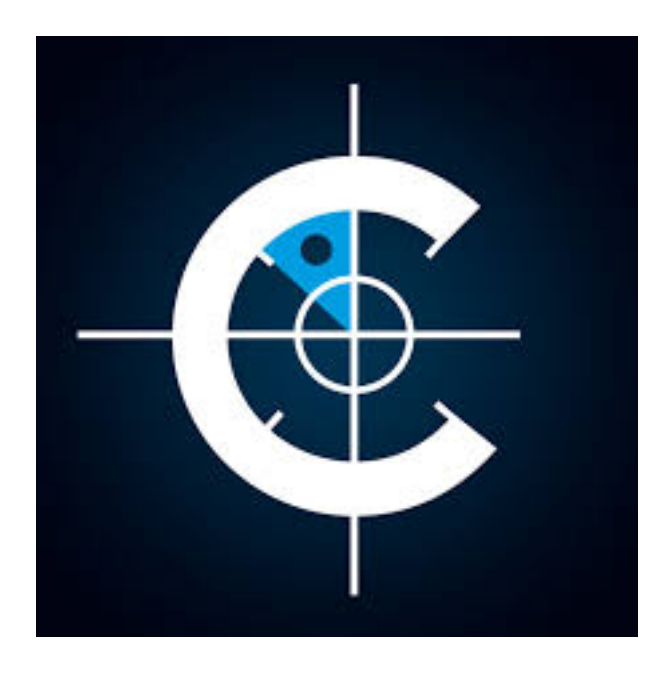